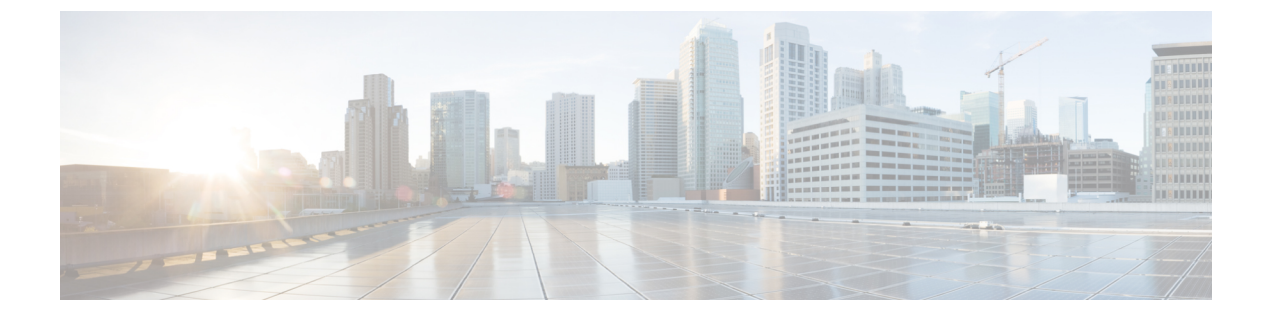

# **Users**

ここでは、次の内容について説明します。

ユーザーアクセスの管理(1ページ)

# ユーザーアクセスの管理

NxFはセキュリティのレイヤーを追加し、単一認証エージェントとして機能するため、ローカル、LDAP、および SAML の各ユーザーを共有します。CWM では NxF を介してユーザーアク セスを管理できます。

### CWM 内の NxF 機能

NxF 機能は、管理者ユーザーが CWM UI の [設定(Settings)] タブから使用できます。CWM の NxF 機能にアクセスするには、次の手順を実行します。

ステップ1 CWM で、左端のナビゲーションメニューに移動します。 ステップ2 [設定 (Settings)]アイコンをクリックします。 図 1: NxFの設定

I

I

ステップ3 展開されたドロワに、次の項目が表示されます。

図 2: NxF ドロワの設定

- a) A)[システム情報(SystemInfo)]セクションには、NxFおよびCWMマイクロサービスの最新バージョンに関する情報が表示されます。
- b) B) [セキュリティ (Security)] セクションには、アクセス管理に関する次の項目が表示されます。
  - •[ローカルユーザー(Local Users)]: UIを介してローカルユーザーを表示、作成、および編集できます。
  - [LDAP]: ユーザー認証の LDAP 設定を構成できます。
  - [SAML SSO]: ユーザー認証の SAML シングルサインオン設定を構成できます。
  - [権限マッピング(Permission Mapping)]: シスコ ポリシー管理ツールを使用して権限管理を操作 できます。

#### ローカルユーザーの追加

- ステップ1 CWM で、左端のナビゲーションメニューに移動します。
- ステップ2 CWM (Cisco アイコン)から [ローカルユーザー (Local Users)] タブに移動します。
- ステップ3 [追加... (Add...)]をクリックします。
- ステップ4 [ユーザーの追加(Add User)]パネルで、必須フィールド(アスタリスクでマークされているフィールド)の[ユーザー名(Username)](CWMへのログインに使用)、[パスワード(Password)]、[パスワードの確認(Confirm Password)]、[アクセス権限(Access Permissions)](permission/user と入力)に入力します。
  [説明(Description)]と[表示名(Display Name)](CWM でユーザー名の横に表示される)はオプションのフィールドです。

図 3: NxFユーザーの追加

**ステップ5** オプションボタンを使用して、ユーザーステータスを設定します。両方のオプションボタンを同時に無効 または有効にできます。

- a) [アクティブ有効(Active enabled)]: ユーザーは CWM にログインできます。
- b) [アクティブ無効(Active disabled)]: ユーザーは CWM へのログインが禁止されます。
- c) [ロック有効(Locked enabled)]: ユーザーの削除を防止します。
- d) [Lロック無効(Locked disabled)]: ユーザーの削除を許可します。

ステップ6 [保存 (Save)] をクリックします。

### **LDAP** を介した認証の設定

CWM では、ローカルユーザーのサポートに加えて、LDAP(Lightweight Directory Access Protocol)サーバーとの統合によって LDAP ユーザーを追加できます。

- ステップ1 CWM で、左端のナビゲーションメニューに移動します。
- ステップ2 CWM (Cisco アイコン)から、 [LDAP] タブに移動します。
- ステップ3 [有効(Enabled)]オプションボタンをクリックします。
- **ステップ4** 必須フィールド(アスタリスクでマークされているフィールド)の[LDAPサーバーアドレス(LDAP Server Address)]、[バインドDN(Bind DN)]、[バインドクレデンシャル(Bind Credentials)]、および[検索フィ ルタ(Search Filter)]に入力します。[検索ベース(Search Base)]と[ルートCA(Root CAs)]はオプショ ンです。

図 4: NxF LDAP

8

**ステップ5** [保存(Save)] をクリックします。

## SAML SSO を介した認証の設定

CWM は、SAML(セキュリティアサーションマークアップ言語)プロトコルに基づいてシン グルサインオンアクセスを取得するために、LDAP ユーザーと非 LDAP ユーザーの両方をサ ポートする SAML SSO 機能を提供します。CWM の SAML SSO は、LDAP と同時に、または LDAP なしで有効にできます。

- **ステップ1** CWM で、左端のナビゲーションメニューに移動します。
- ステップ2 CWM (Cisco アイコン)から [SAML SSO] タブに移動します。
- ステップ3 [有効(Enabled)]オプションボタンをクリックします。
- **ステップ4** 必須フィールド([ログインURL(Login URL)]、[エンティティID(Entity ID)]、[ベースURL(Base URL)]、[署名証明書(Signing Certificate)]、および[グループ属性名(Groups Attribute Name)])に入力 します。

#### 🗵 5 : NxF SAMLSSO

ステップ5 [保存 (Save)] をクリックします。

## 権限マッピングの設定

シスコポリシー管理ツール (PMT)を使用して、ユーザーのグループに特定の権限を付与できます。

- ステップ1 CWM で、左端のナビゲーションメニューに移動します。
- ステップ2 CWM (Cisco アイコン)から [権限マッピング (Permission Mapping)] タブに移動します。
- ステップ3 [追加... (Add...)]をクリックします。.
- ステップ4 [権限マッピングの追加(Add Permission Mapping)]パネルで、ドロップダウンメニューからマッピングタ イプ(SAML ユーザー、SAML グループ、LDAP ユーザー、または LDAP グループ)を選択します。

図 6: NxFの権限マッピング

SYSTEM INFO

Versions

SECURITY

Local Users

LDAP

SAML SSO

**Permission Mapping** 

# Add Permiss

Mapping Type\*

SAML Group

Match\*

crosswork-workflow

Access Permission\*

permission/admin

ステップ5 [一致(Match)]フィールドに、シスコ ポリシー管理ツールのエントリを入力します。一致は、ポリシー 管理ツールの UI から [OAuthクライアント(OAuth Clients)] タブに移動して、[クライアントID(Client ID)]列で見つけることができます。

ステップ6 [アクセス権限(Access Permission)]フィールドに適切な権限(例:permission/admin)を入力します。

ステップ7 [保存 (Save)]をクリックします。

権限マッピングの設定

I

翻訳について

このドキュメントは、米国シスコ発行ドキュメントの参考和訳です。リンク情報につきましては 、日本語版掲載時点で、英語版にアップデートがあり、リンク先のページが移動/変更されている 場合がありますことをご了承ください。あくまでも参考和訳となりますので、正式な内容につい ては米国サイトのドキュメントを参照ください。